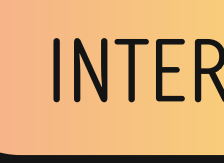

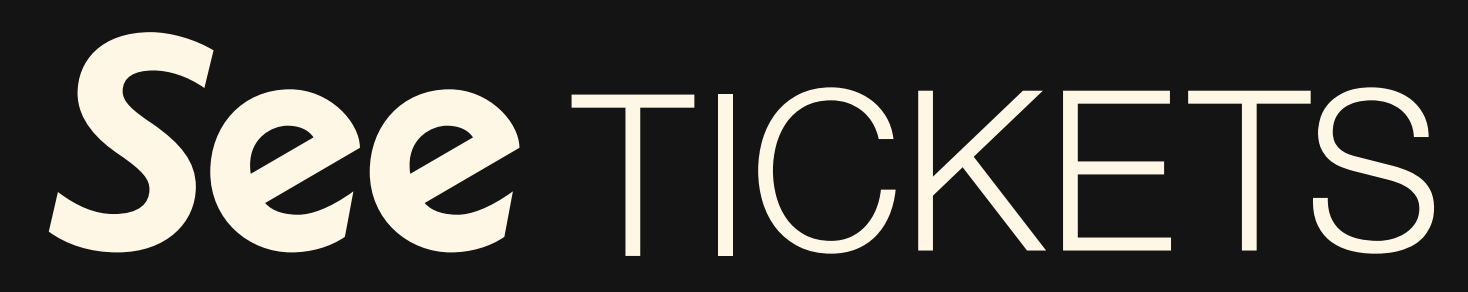

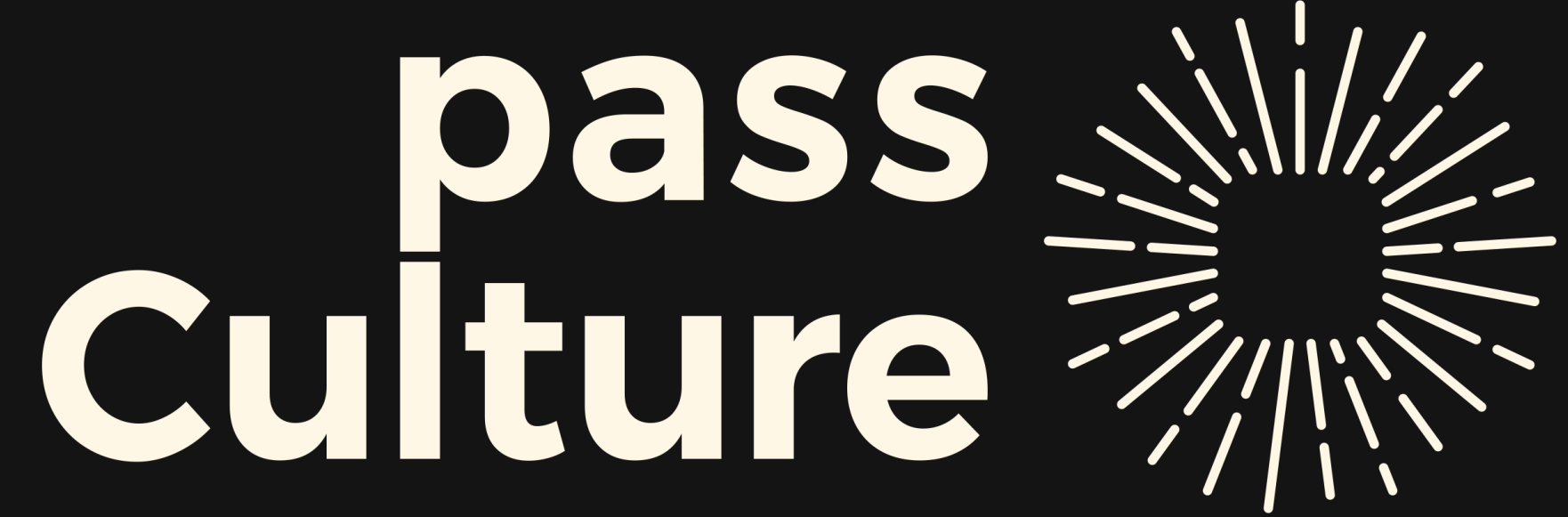

## INTERFAÇAGE

## LA BILLETTERIE **RENVERSANTE**

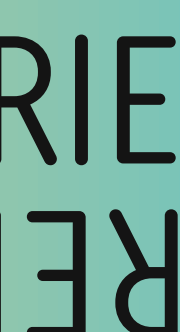

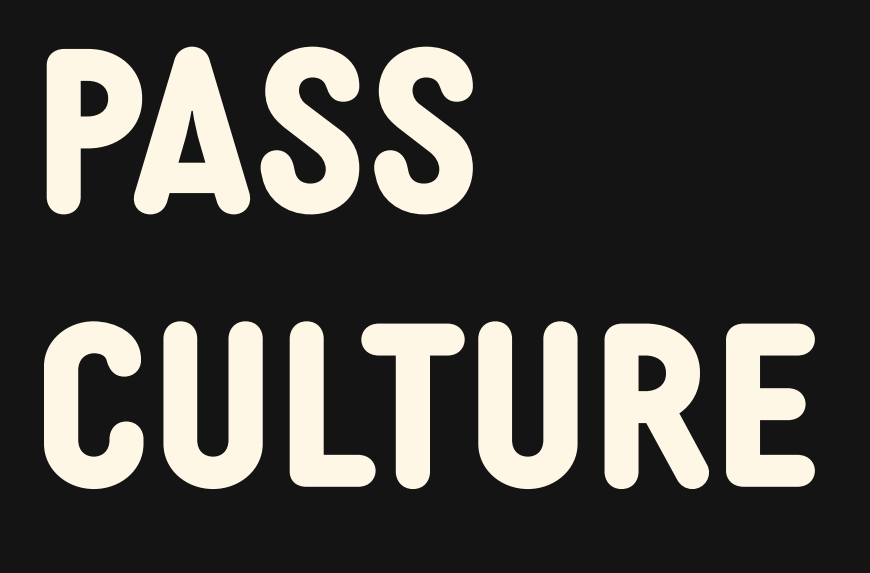

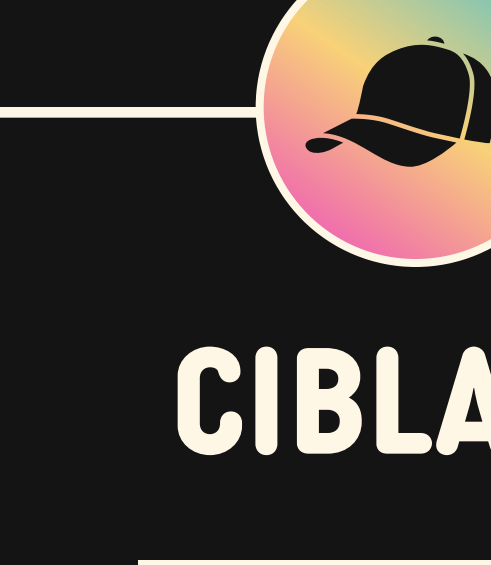

**Plateforme** permettant aux organisateurs de toucher directement un public **jeune** et diversifié

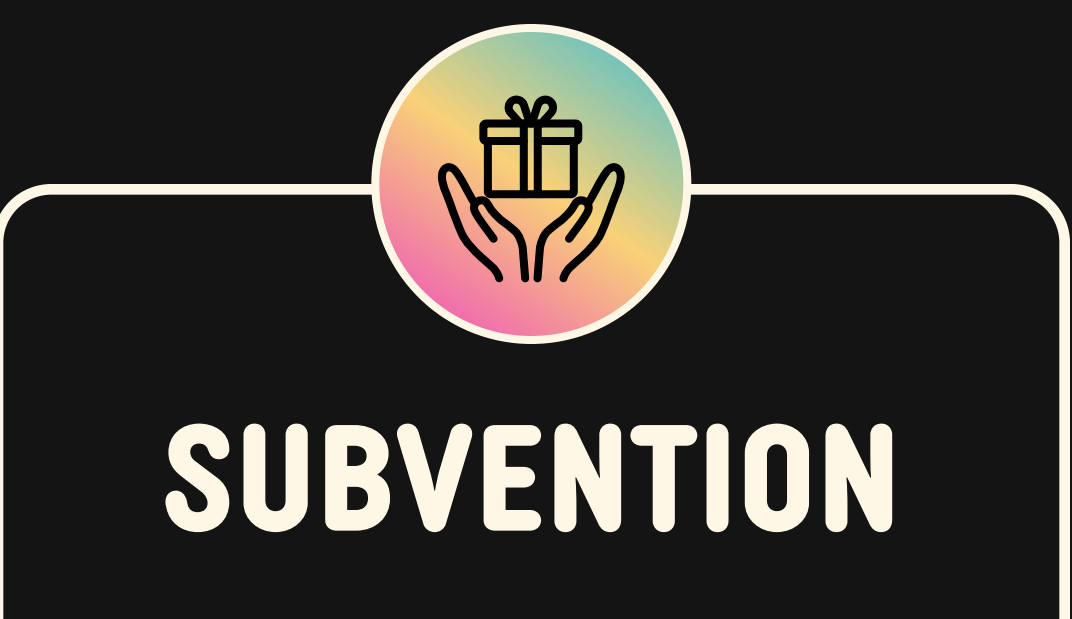

Jusqu'à 300 € par jeune, facilitant l'accès aux événements culturels

## CIBLAGE

## MARCHÉ

## 4 millions d'utilisateurs

(15-20 ans), avec 84 % des 18-20 ans inscrits

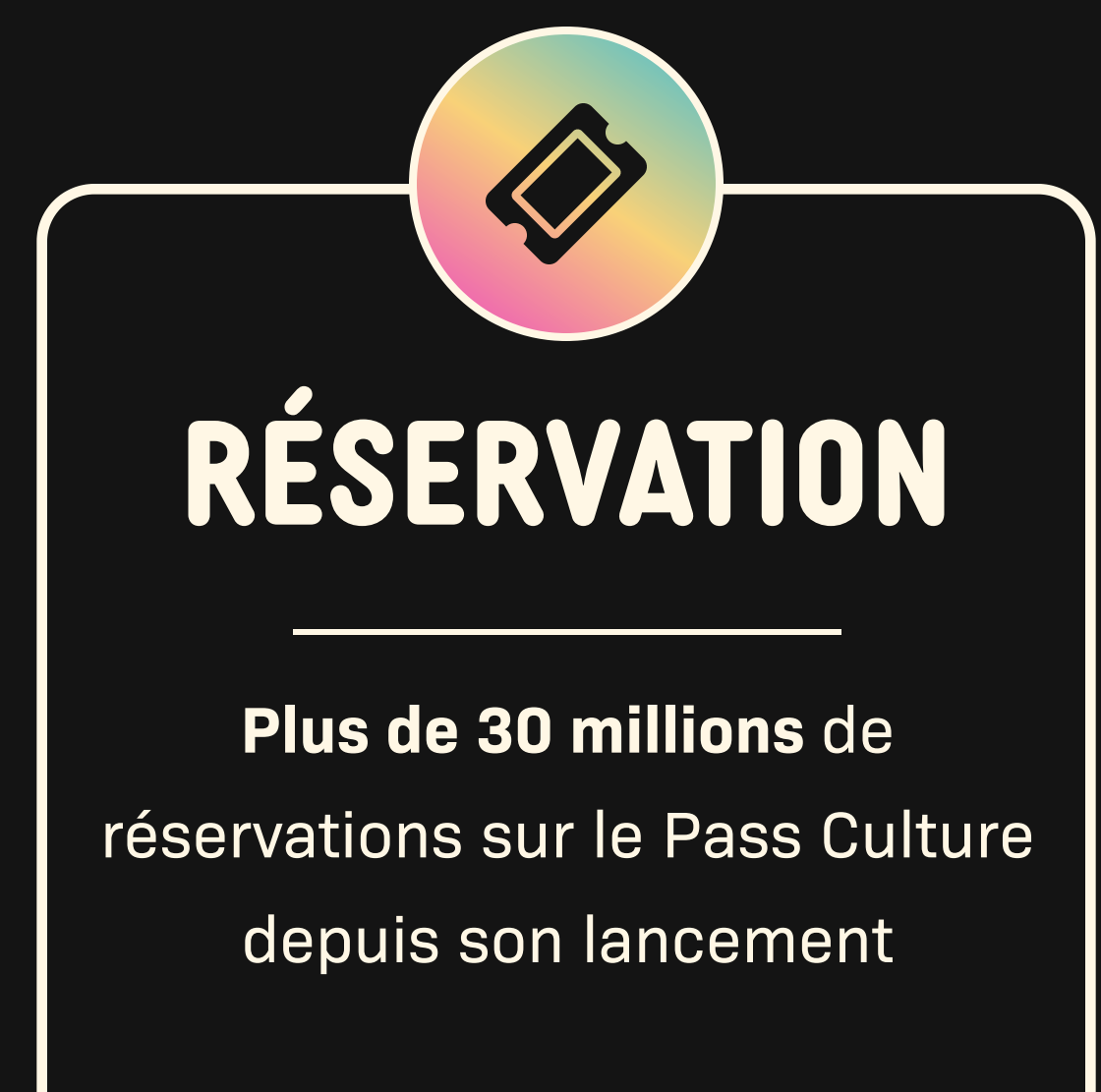

न्टि INTERFAÇAGE

Il permet de créer et gérer les événements automatiquement sur deux plateformes, sans double saisie

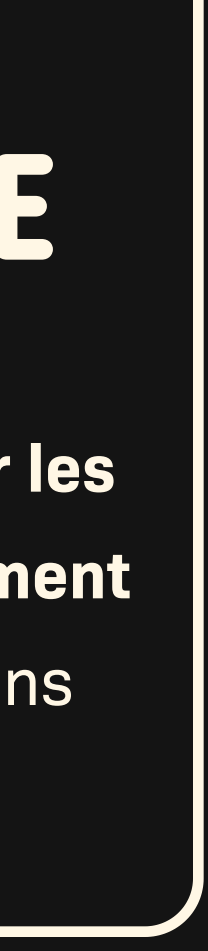

## PARCOURS UTILISATEUR PASS CULTURE

Un parcours 100 % digital et fluide : du choix de l'événement au contrôle d'accès, le billet Pass Culture s'adapte à l'expérience mobile des jeunes, simplifiant chaque étape de leur sortie culturelle.

| J'ACCÈDE À UI<br>L'APP PASS CU | NE OFFRE DANS<br>JLTURE             | 2 "      | E SÉLI   | ECTION   | ine un                  | ie dat         | e et u | N TARIF |
|--------------------------------|-------------------------------------|----------|----------|----------|-------------------------|----------------|--------|---------|
|                                | Concert Autre Autre SNOW PATROL     | Date     |          | Choi     | x des op                | otions         |        | ~       |
|                                | Dès 35,00 € - Duo                   | <        |          |          | Janvier 2025            |                |        | >       |
|                                | Dates<br>30 ianvier 2025            | L        | М        | м<br>1   | ر<br>2                  | v<br>3         | s<br>4 | D<br>5  |
|                                | Duo<br>Tu our resolutio dave places | 6        | 7        | 8        | 9                       | 10             | 11     | 12      |
|                                | Tu peux prenare deux piaces         | 13       | 14       | 15       | 16                      | 17             | 18     | 19      |
|                                | Voir les disponibilités             | 20       | 21<br>28 | 22<br>29 | 23                      | 24<br>31       | 25     | 26      |
|                                | Voir les disponibilités             | < Hereit |          | Cho      | lider la d<br>bix des ( | ate<br>options | Z      | in<br>× |
|                                |                                     |          | 0h00     |          |                         |                |        | 35 €    |
|                                |                                     |          |          | V        | alider l'h              | oraire         | ž      | m       |

| <<br>Deix | Choix des options       | ×      |
|-----------|-------------------------|--------|
| Prix      | n tarif                 | 0,14 € |
| O Tari    | f réduit                | 0,08 € |
|           | Valider le prix         | žÍm    |
| ٢         | Choix des options       | ×      |
| Nomb      | re de places            |        |
|           | Einaliser ma résonvatio |        |

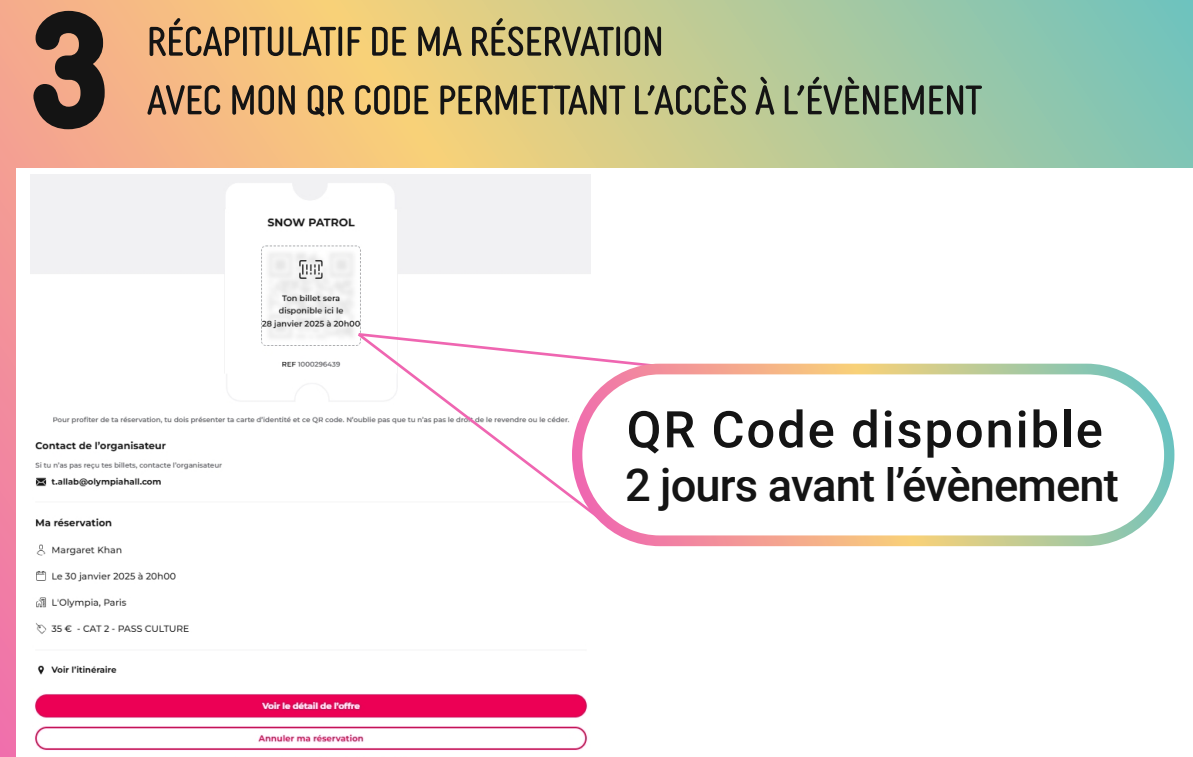

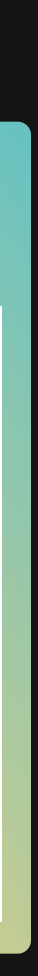

## ETAPENON COMPTE PASS CULTURE

## JE PARAMÈTRE MON **COMPTE PASS CULTURE**

Si je n'ai pas encore de compte Pass Culture, je crée un compte Pass Culture : https://passculture.pro/inscription

Si j'ai déjà un compte Pass Culture :

| JE ME CONNECTE À MON COM | PTE PRO PASS CULTURE.                                                                               |                 | CÈDE AUX PARAMÈ<br>ÉLECTIONNE SEE TI                                                                                                    |
|--------------------------|----------------------------------------------------------------------------------------------------|-----------------|----------------------------------------------------------------------------------------------------|
| Ajouter une image        | MUSIQUE - SALLE DE CONCERTS<br>L'OLYMPIA<br>18 RUE DE CAUMARTIN, 75009 PARIS<br>Paramètres généraux | Créer une offre | Retour vers la page précédente  Paramètres généraux  Logiciet  Cous pouvez synchroniser votre structure avec un logiciet iters af  Logiciet*  Choix du logicief  pass Culture 24  PassCulture 24  PassCulture 24  PassCulture 24  PassCulture 24  PassCulture 24  PassCulture 24  PassCulture 24  PassCulture 24  PassCulture 24  PassCulture 24  Set Conter  Pass (béta)  Patest (cé dans 1P)  Recreatex - Vintia  Ressources  Rodrigue Secutik  Set Contes  Shotgun Silus  SL2000 ProSoft-LD  SmartFeeds Shotgun Subteno  Vaure trouvee par votre adrese 7  Vaure trouvee par votre adrese 7 |

## TRES GÉNÉRAUX DE MA PAGE ET CKETS DANS LES LOGICIELS INTERFACÉS

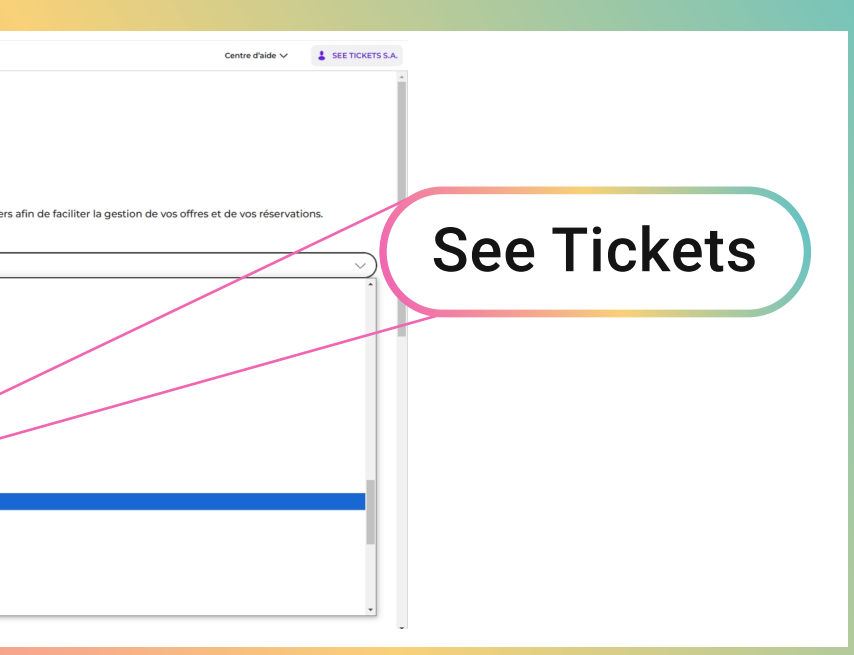

## 3 Logiciel See Tickets ancer la synchronisa Lancer la synchronisation

## PUIS, JE CLIQUE SUR « LANCER LA SYNCHRONISATION »

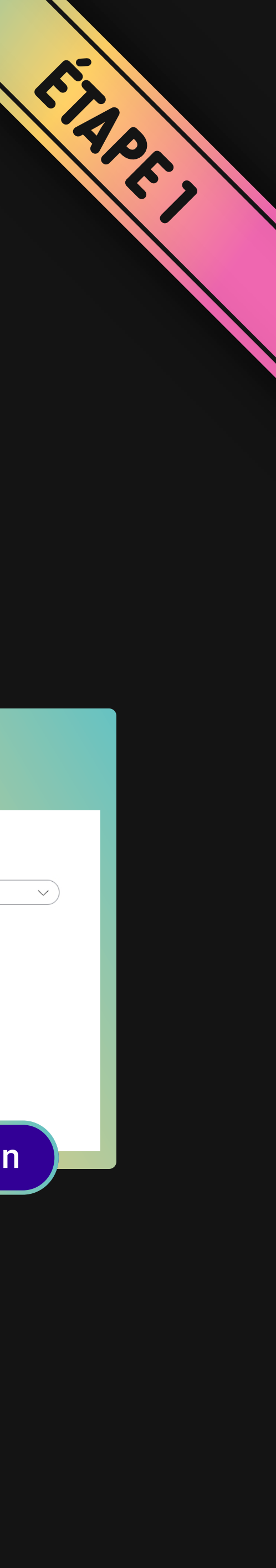

## ETAPEZ **JE SYNCHRONISE MON COMPTE SEE TICKETS**

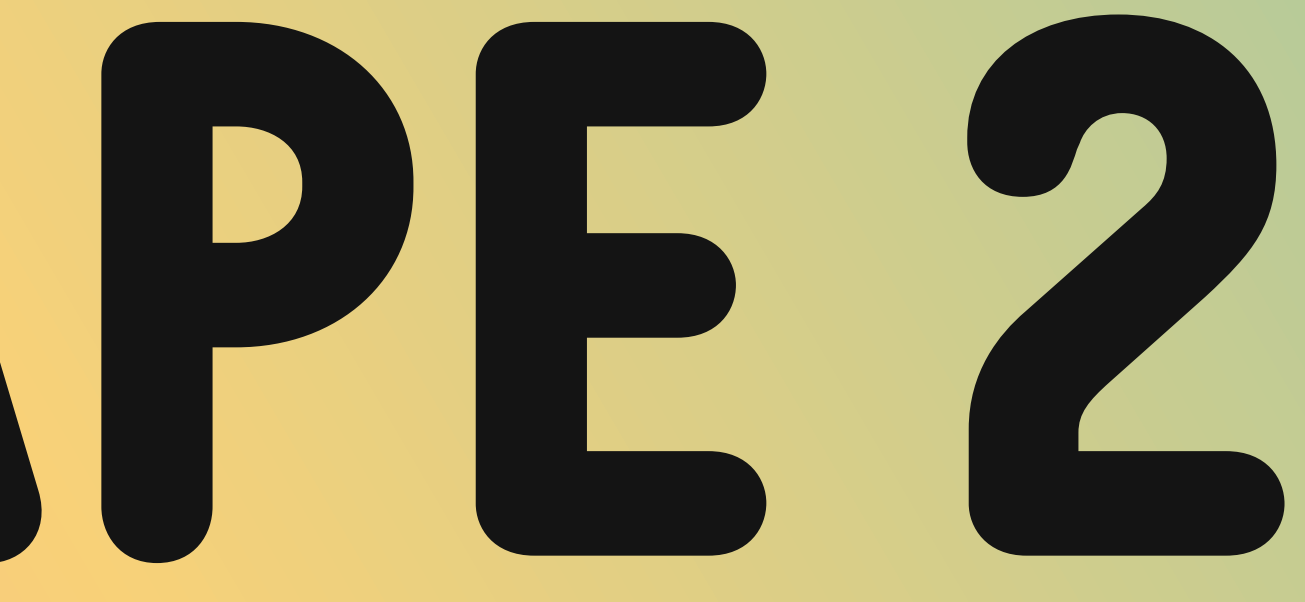

## **JE SYNCHRONISE MON COMPTE SEE TICKETS**

## POUR CETTE ÉTAPE, NOS CLIENT SUCCESS VOUS ACCOMPAGNERONT

- Contactez : support@seetickets.fr pour communiquer votre **demande d'interfaçage**.
- Les Clients Success réaliseront l'association de votre compte See Tickets avec votre compte Pass Culture. Une fois cette opération réalisée, vous pourrez ensuite **publier** des offres Pass Culture en activant des tarifs dédiés depuis l'espace d'administration des ventes See Tickets.

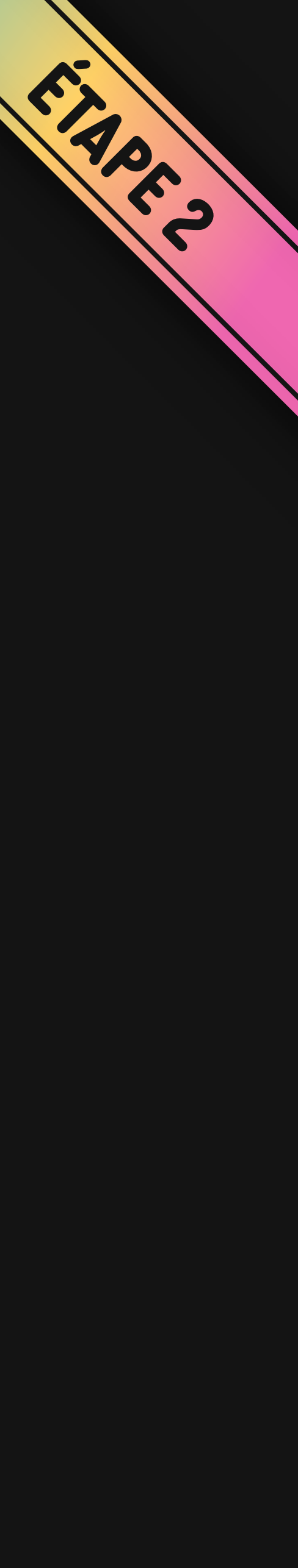

## ETAPE 3 JE PUBLIE MES OFFRES SUR PASS CULTURE

Lorsque **l'association** de votre compte organisateur **See** et de votre compte **Pass Culture** a été réalisée, vous pourrez **activer des tarifs** sur le canal de vente Pass Culture disponible dans «**Autres Réseaux**».

Le processus est ensuite **le même** que pour les autres tarifs : **création du tarif puis activation sur le canal**.

## **ACTIVER LES TARIFS**

| Canaux de vente               | Ho<br>(€⊺  | ors frais | Frais inclus<br>(€ TTC) |                    |     |       |                |
|-------------------------------|------------|-----------|-------------------------|--------------------|-----|-------|----------------|
| Tous                          | ON 2       | 7         | 27.00<br>30.50          | Autres réseaux 🐱   | ON  | 27.00 | 27.00<br>30.50 |
| Détails                       | Ho<br>(€ T | ors frais | Attention f             | Pass Culture API   | ON  | 27.00 | 30.50          |
| Mes ventes en ligne 🗲         | OFF 27.0   | 00        | 27.00                   | soap_fnac_itr      | OFF | 27.00 | 27.00          |
| Mes guichets 🔰                | OFF 27.0   | 00        | 27.00<br>30.50          | soap_ticketnet_itr | OFF | 27.00 | 27.00          |
| Réseau See Tickets >          | OFF 27.0   | 00        | 27.00                   |                    |     |       |                |
| Autres ventes en lig <u>a</u> | OFF 27.0   | 00        | 27.00                   |                    |     |       |                |
| Autres réseaux 🗸              | ON 27.0    | 00        | 27.00<br>30.50          |                    |     |       |                |
| Pass Culture API              | ON 27      | .00       | 30.50                   |                    |     |       |                |
| soap_fnac_itr                 | OFF 27     | .00       | 27.00                   |                    |     |       |                |
| soap_ticketnet_itr            | OFF 27     | .00       | 27.00                   |                    |     |       |                |

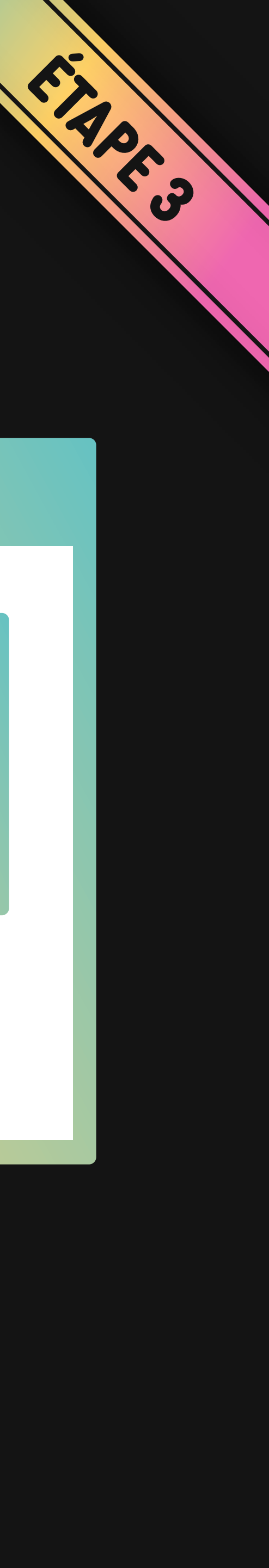

Dès lors qu'un tarif est **activé sur le canal** de vente Pass Culture pour une représentation, **l'offre se publiera** sur l'application Pass Culture.

**Un temps de publication**/mise à jour pour les offres est nécessaire : il faut compter **maximum une heure** pour que ce soit pris en compte chez Pass Culture.

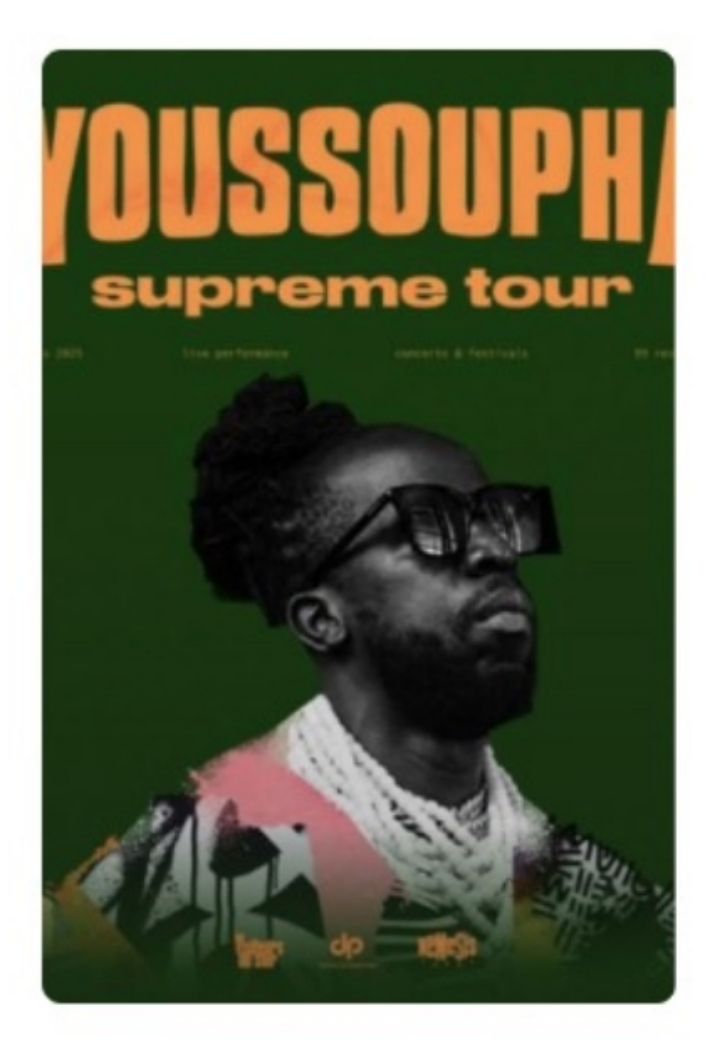

## Concert Autre Autre

## YOUSSOUPHA

## Dès 30,50 €

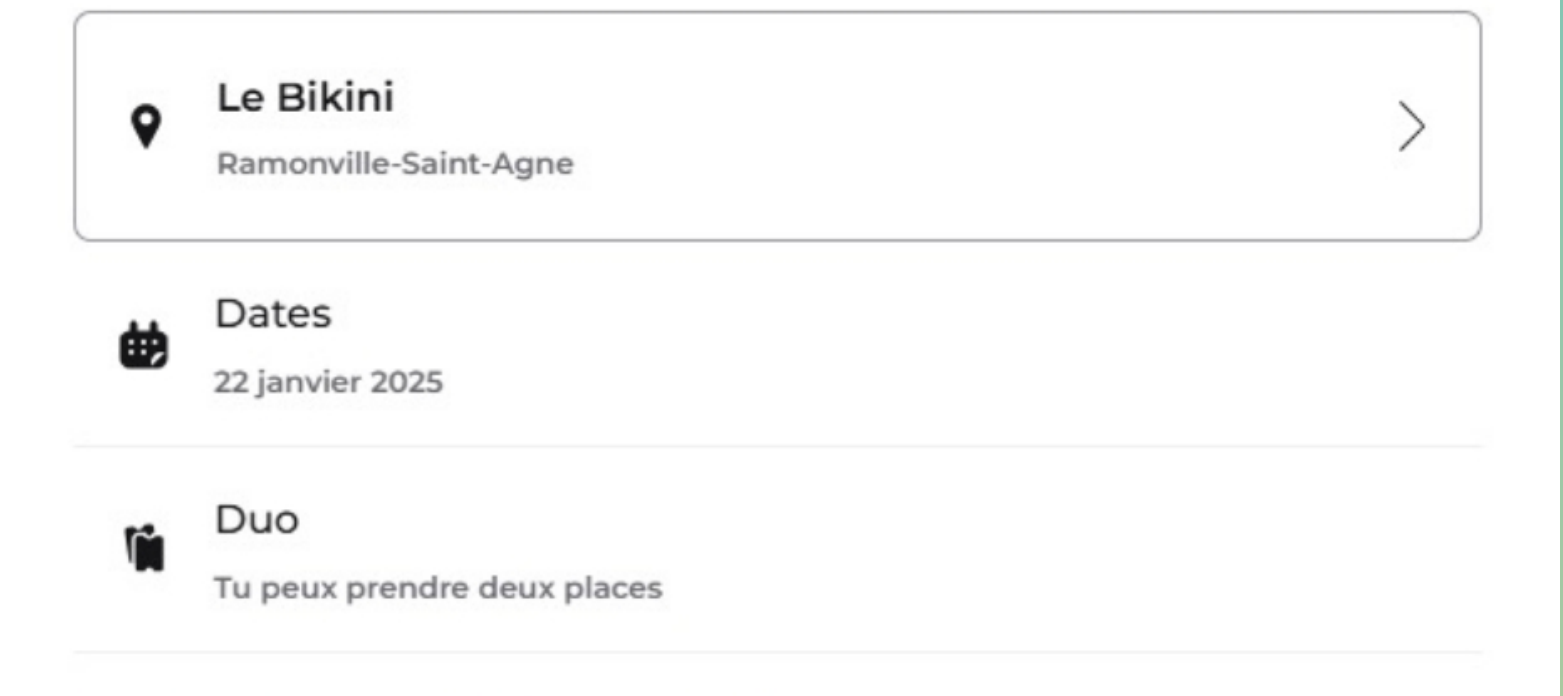

## Réserver l'offre

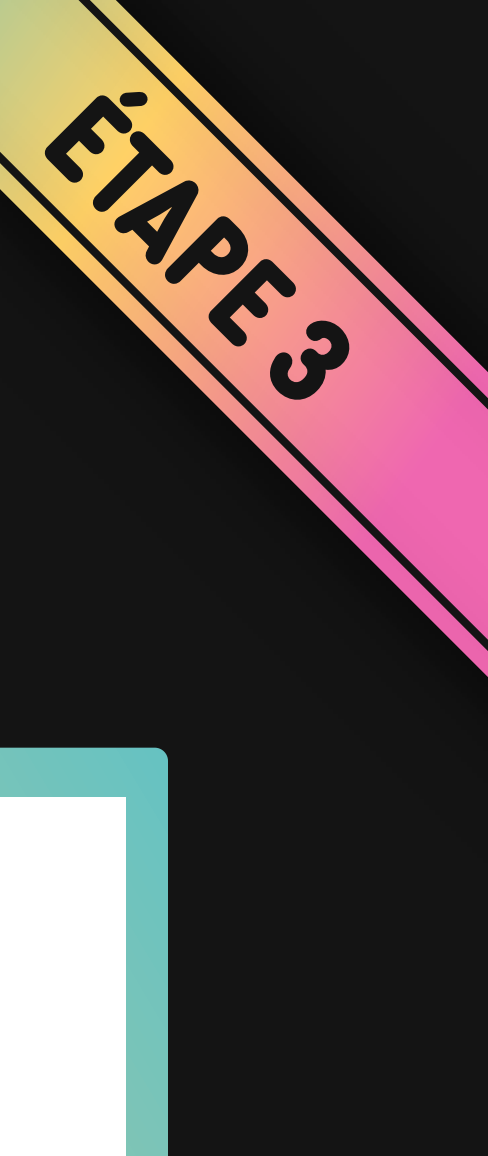

## JE PUBLIE MES OFFRES SUR PASS CULTURE

L'offre sera aussi visible dans votre back office Pass Culture avec les informations que vous aviez l'habitude d'avoir.

## ACCÉDEZ À VOTRE OFFRE DANS VOTRE BACK OFFICE PASS CULTURE CLIQUEZ SUR MODIFIER

| YOUSSOUPHA       LE BIKINI - Parc Technologique du Canal, Rue       400       ubliée          22/01/2025 19:30       Theodore Monod 31520 Ramonville-Saint-Agne       400       ubliée |
|----------------------------------------------------------------------------------------------------|
| Récapitulatif                                                                                                    |
| YOUSSOUPHA                                                                                                    |
| Offre synchronisée avec See Tickets                                                                                                    |
| Détails de l'offre Informations pratiques Tarifs Dates & Capacités Réservations                                                                                                    |
| Détails de l'offre 🖌 Modifier                                                                                                    |
| A propos de votre offre                                                                                                    |

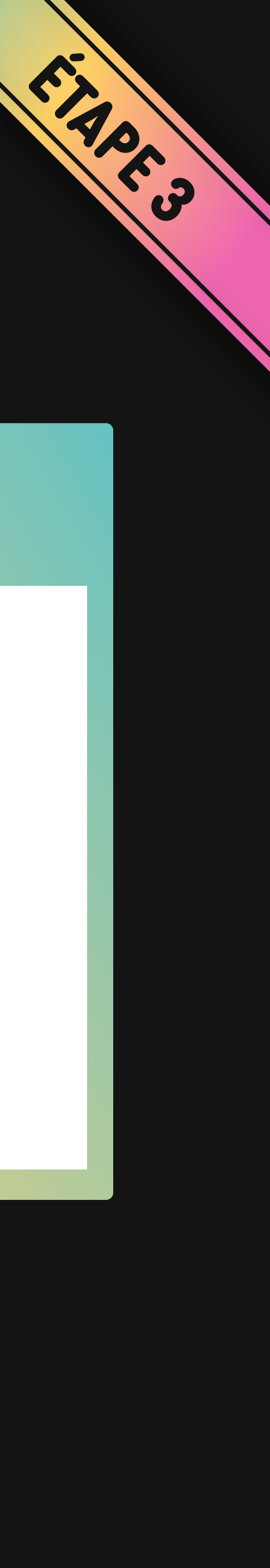

## QUELS CONSEILS SUPPLÉMENTAIRES : NOS RECOMMENDATIONS.

- Les descriptifs de l'événement d'une offre interfacée sont récupérés depuis la saisie de l'espace d'administration des ventes See Tickets.
   Pass Culture applique une limitation du nombre de caractères à 1000 caractères autorisés.
- Les visuels supportés par Pass Culture sont au format rectangle (400x600 px ou 800x1200 px). Par défaut, le visuel de votre événement de l'espace d'administration des ventes See Tickets sera utilisé, mais la limitation peut entraîner une non-prise en compte par Pass Culture ou bien un affichage non optimal. Nous vous conseillons donc de modifier le visuel depuis votre compte Pass Culture pour un affichage optimal.

**Ci-contre, les étapes de modification d'un visuel** >>

| ACCÉDEZ À VOTRE OFFRE DANS VOTRE BACK OFFICE<br>PASS CULTURE CLIQUEZ SUR MODIFIER                                                                                           |  |  |  |  |  |  |  |
|----------------------------------------------------------------------------------------------------|--|--|--|--|--|--|--|
| Détails de l'offre Informations pratiques Tarifs Dates & Capacités Réservations 2                                                                                           |  |  |  |  |  |  |  |
| Détails de l'offre Modifier Modifier Modifier                                                                                                    |  |  |  |  |  |  |  |
| Structure : L'OLYMPIA                                                                                                    |  |  |  |  |  |  |  |
| Titre de l'offre : 2 GENERATIONS CHANTENT POUR LA 3EME                                                                                                    |  |  |  |  |  |  |  |
| Description :<br>Catégorie 1 : Orchestre, Mezzanine (assis, numéroté)<br>Catégorie 2 : Fond orchestre et Balcon (assis, numéroté)<br>Catégorie 3 : Balcon (assis, numéroté) |  |  |  |  |  |  |  |

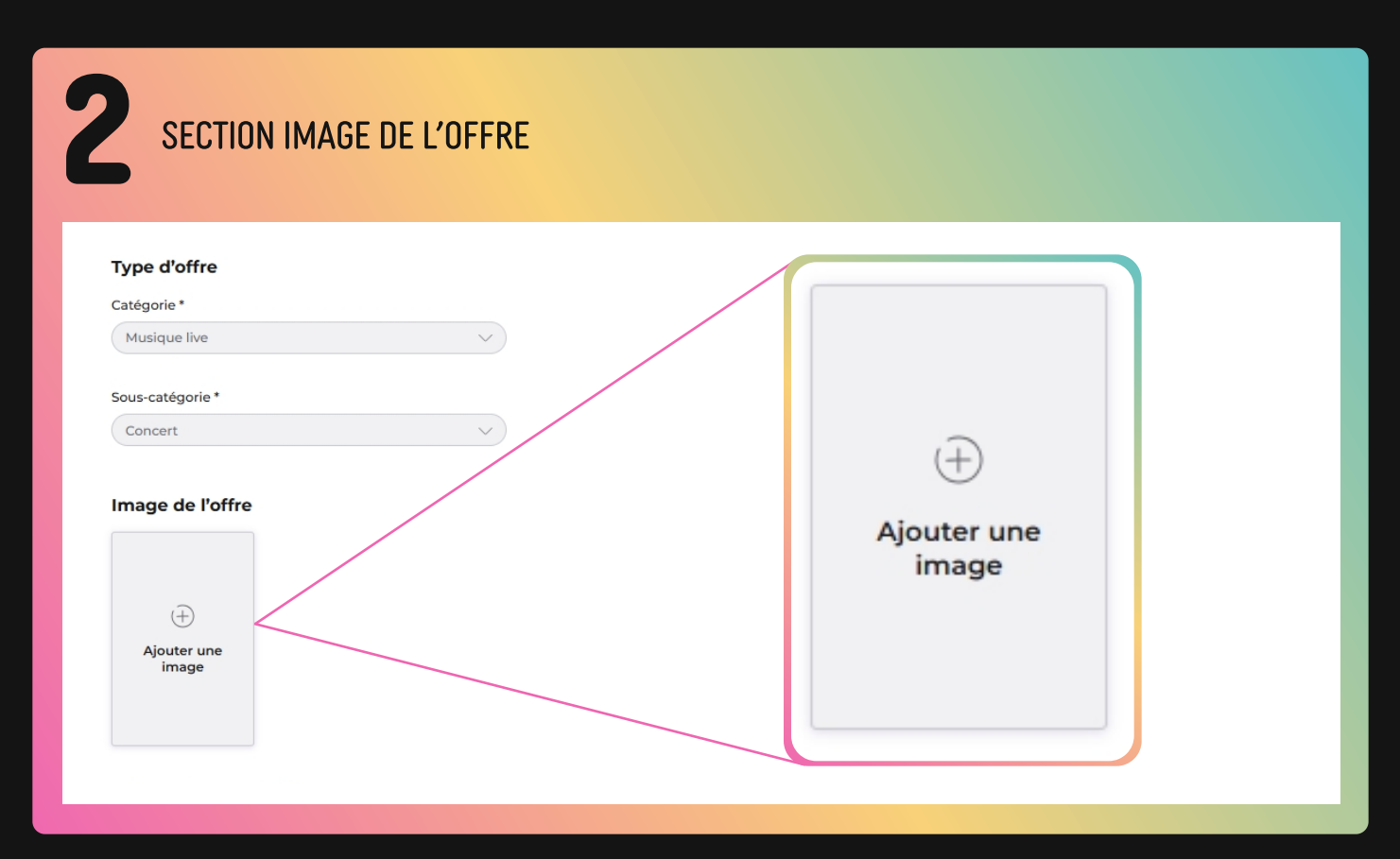

| <b>3</b> SÉLECTIONNER       | <b>« AJOUTER UNE IMAGE » DANS LA POPUP QUI</b>                                                                                                   | S'AFF | ICHE                                        |
|-----------------------------|----------------------------------------------------------------------------------------------------|-------|---------------------------------------------|
| (+)<br>Ajouter une<br>image | Ajouter une image                                                                                                    | ×     | t 4 fois plus de chance<br>au n'en ont pas. |
| Informations                | Formats supportés : JPG, PNG<br>Poids maximal du fichier : 10 Mo<br>Largeur minimale de l'image : 400 px<br>Hauteur minimale de l'image : 600 px |       |                                             |

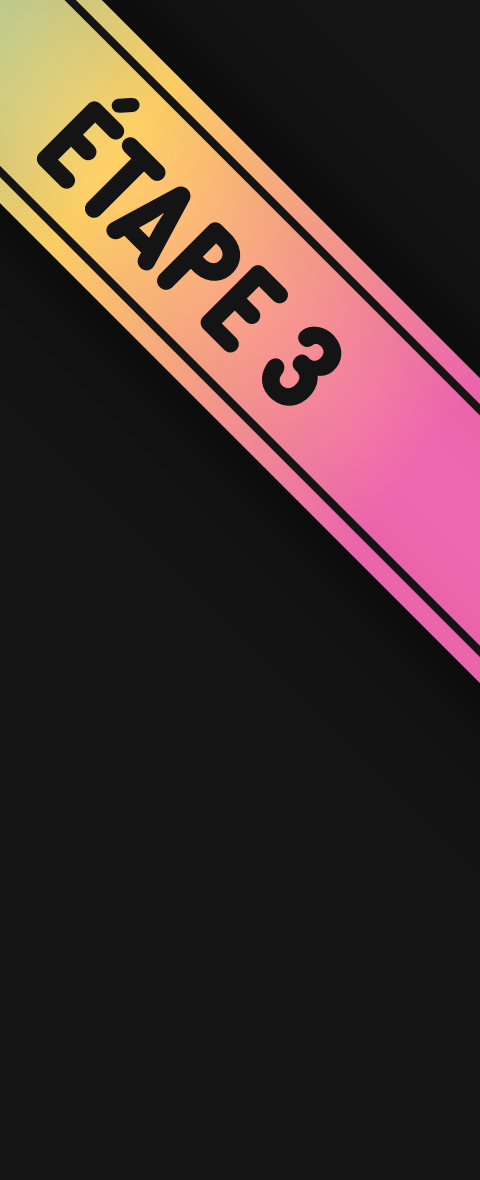

# 

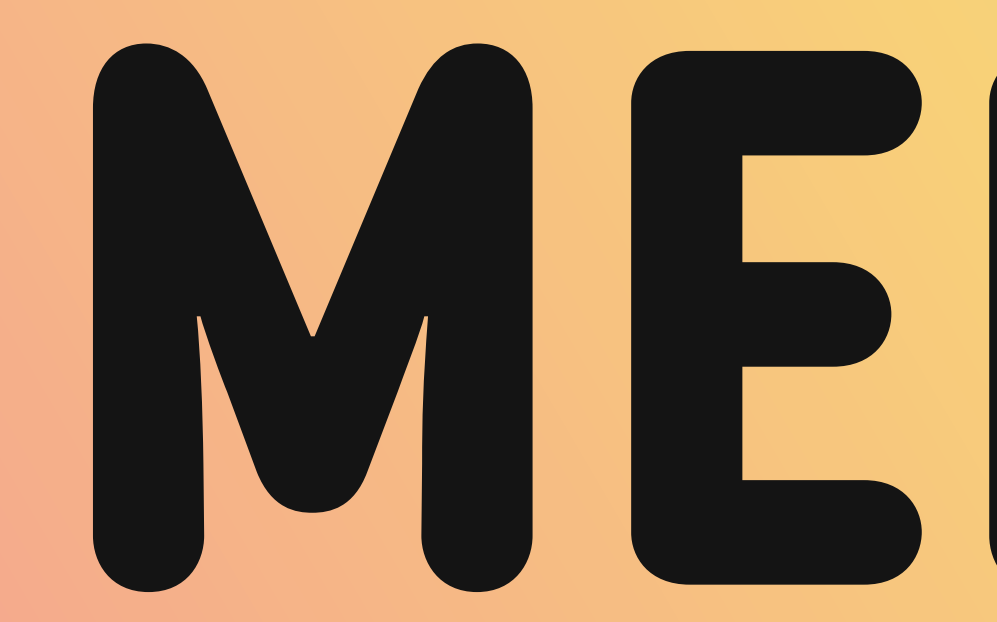

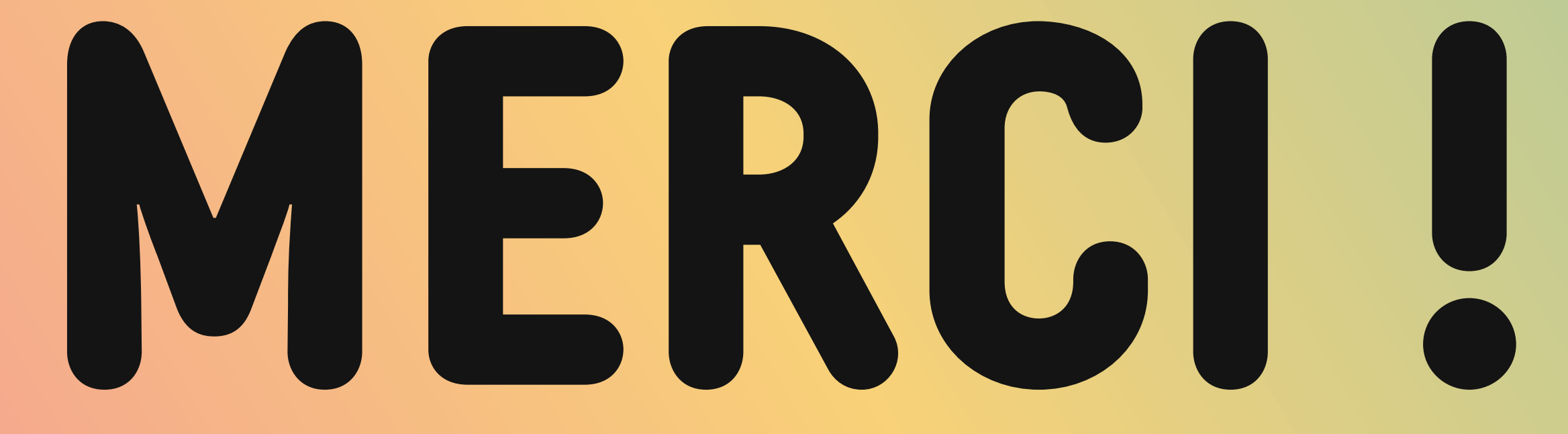

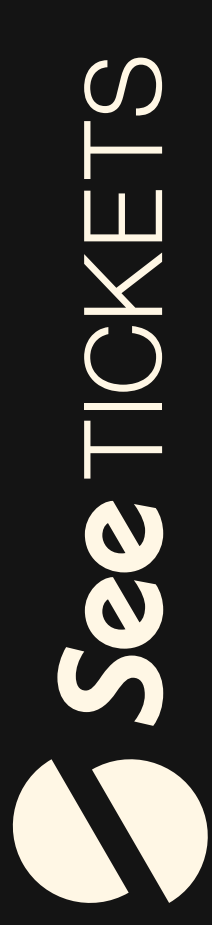